| 信頼済みサイトの設定方法                                                                                                    |   |                                                                                                    |
|----------------------------------------------------------------------------------------------------|---|----------------------------------------------------------------------------------------------------|
|                                                                                                    |   | スタートボタン横にある検索ボック<br>スを選び、「コントロールパネル」を<br>開いてください。<br>※表示されていない場合は、上部のメ<br>ニュー欄から「アプリ」を選択し絞込<br>み検索をしてください。<br>検索キーワードにコントロールパネ<br>ルと入力し、アプリの最適一致に表示<br>されるコントロールパネル(アプリ)<br>を選択してください。 |
|                                                                                                    | 2 | コントロールパネルの表示方法から                                                                                                    |
| W キンパネル ーローン (水) ーローン (水) ーローン (水) ーローン (水) ーローン (水) ーローン (水) ーローン (水) ーローン (水) ーローン (水) ーローン (水) ーローン (ホーローン (ホーローン) ーローン (ホーローン) (ホーローン) (ホーローン) (ホーロー) (ホーロー) (ホーロー) (ホーロー) (ホーロー) (ホーロー) (ホーロー) (ホーロー) (ホーロー) (ホーロー) (ホーロー) (ホーロー) (ホーロ) (ホーロ) (ホー |   | 「カテゴリ」を選択後、「ネットワークレインターネット」を選択してくだ                                                                                                    |
| コンピューターの設定を調整します     表示方法 カテゴリ ▼       システムとセキュリティ<br>コンピューターの状態を確認<br>アイル見てフィンイルのパックアップ ユビーを保存<br>パックアップと使元 (Windows 7)     ユーザー アカウント<br>デ カウントの運賃の変更       シントワークとインターネット<br>ネットワークとインターネット<br>ネットワークの大幅の確認ちよびネットワーク<br>デパイスクリント     ユーザー アカウント<br>デ オクトワークとインターネット<br>テ オクトワークとインターネット<br>アウシークの状態の確認ちよびネットワーク<br>の設定など、パックーネットの表示と接感的定<br>の設定など、パックーネットの表示と接感的定<br>の構成などぞれいます。<br>大調で使うビント・The Serveral     コーザー アカウント<br>デ オクトワークとインターネット<br>テ オクトワークとインターネット<br>アウシークの状態の確認ちよびネットワーク<br>アクタークの状態を引きる アクターション<br>アクタークの状態を引きる アクターション<br>アクタークシークの状態の確認するなシャトワーク<br>(シーマーク・の前期をよど何います。<br>オログラムのアンインストール                                                                                                    | ) | さい。                                                                                                    |
| ■ ネットワークとインターネット                                                                                                    | 3 | ネットワークとインターネットの「イ                                                                                                    |
| <ul> <li></li></ul>                                                                                                    |   | ンターネットオプション」を選択して<br>ください。                                                                                                    |

| 信頼済みサイトの設定方法                                                                                                    |                                                                 |
|----------------------------------------------------------------------------------------------------|-----------------------------------------------------------------|
|                                                                                                    | ④ インターネットのプロパティの「セキ                                             |
| <ul> <li></li></ul>                                                                                                    | <ul> <li>(4) インターネットのブロパティの「セキ<br/>ュリティ」タブを選択してください。</li> </ul> |
| タブの中の Web ページの表示方法を設定します。 タブ(T)                                                                                                    | ⑤ インターネットのプロパティの「信頼                                             |
| <ul> <li>全般 セキュリティ ブライバシー コンテンツ 接続 プログラム 詳細設定</li> <li>セキュリティ設定を表示または変更するゾーンを選択してください。</li> <li>ビャュリティ 設定 マンテンを選択してください。</li> <li>ビック・マット</li> <li>ローカル イントラネッ</li> <li>(重 預済みサイト)</li> <li>(重 預済みサイト)</li> <li>(単 間</li> <li>アクターネット</li> <li>アクターネット</li> <li>ローカル イントラネッ</li> <li>(重 預済みサイト)</li> <li>(1)</li> <li>(1)</li></ul> | 済みサイト」を選択してください。                                                |

| 信頼済みサイトの設定方法                                                    |                           |
|-----------------------------------------------------------------|---------------------------|
| <ul> <li>€ 1/29-ネットのプロパティ</li> <li>? ×</li> </ul>               | ⑥インターネットのプロパティの信頼済        |
| 全般 セキュリティ プライバシー コンテンツ 接続 プログラム 詳細設定                            | みサイトの「このゾーンのセキュリティ        |
| セキュリティ設定を表示すたけ変面すスパーンが凄切し アイださい                                 | レベル」を「中」に設定後、「サイト」        |
|                                                                 | を選択してください。                |
| 信頼済みサイト                                                         | ※セキュリティレベルが、「カスタム」        |
| このゾーンには、コンピューターやファイルに損害を与えな サイト(S)<br>いと信頼している Web サイトが含まれています。 | となっている場合は、「レベルのカスタ        |
| マハバーンパー屋する いんら サイトがあります                                         | マイズ」を選択し、「セキュリティ設定 -      |
| このゾーンのセキュリティのレベル(L)                                             | 信頼されたゾーン」画面を表示してくだ        |
| $\frac{200-9(261-11)21(1/20/1)}{2} = 0$                         | さい。                       |
| - 9全でない可能性のあるコンテンツをダウンロードする前に警告しま<br>す。                         | 「ActiveX コントロールとプラグイン」    |
| - オ著名の ActiveX コントロールはダワンロートされません。                              | の「ActiveX コントロールとプラグイン    |
| ✓ 保護モードを有効にする (Internet Explorer の再起動が必要)(P)                    | の実行」が「有効にする」になっている        |
| レベルのカスタマイズ(C) 既定のレベル(D)<br>すべてのゾーンを既定のレベルにリセットする(R)             | ことを確認してください。              |
|                                                                 |                           |
| OK キャンセル 適用(A)                                                  |                           |
| 信頼済みサイト                                                         | ⑦ 信頼済みサイトの「この Web サイト     |
| / このゾーンの Web サイトの追加と削除ができます。このゾーンの Web サイ                       | をゾーンに追加する」の入力欄に、下         |
| ▶ トすべてに、ゾーンのセキュリティ設定が適用されます。                                    | 記 URL を入力してください。          |
| この Web サイトをゾーンに追加する(D):                                         |                           |
| 追加(A)                                                           | [https://*.shinkin-ib.ip] |
| Web サイト(W):                                                     |                           |
| 向JI除(R)                                                         |                           |
|                                                                 |                           |
| ✓ このゾーンのサイトにはすべてサーバーの確認 (https:)を必要とする(5)                       |                           |
|                                                                 |                           |
| 閉じる(C)                                                          |                           |
|                                                                 | ⑧ 信頼済みサイトの「この Web サイト     |
| このゾーンの Web サイトの追加と削除ができます。このゾーンの Web サイ                         | をゾーンに追加する」に URL を入力       |
| ✓ トすべてに、ゾーンのセキュリティ設定が適用されます。                                    | 後、「追加」を選択し、「追加」を選択        |
| この Web サイトをゾーンに追加する(D):                                         | し、「閉じる」を押下してください。         |
| https://*.shinkin-ib.jp 追加(A)                                   |                           |
| Web サイト(W):                                                     |                           |
| <b></b>                                                         |                           |
|                                                                 |                           |
| ✓ このゾーンのサイトにはすべてサーバーの確認 (https:)を必要とする(S)                       |                           |
|                                                                 |                           |
| 閉じる(C)                                                          |                           |

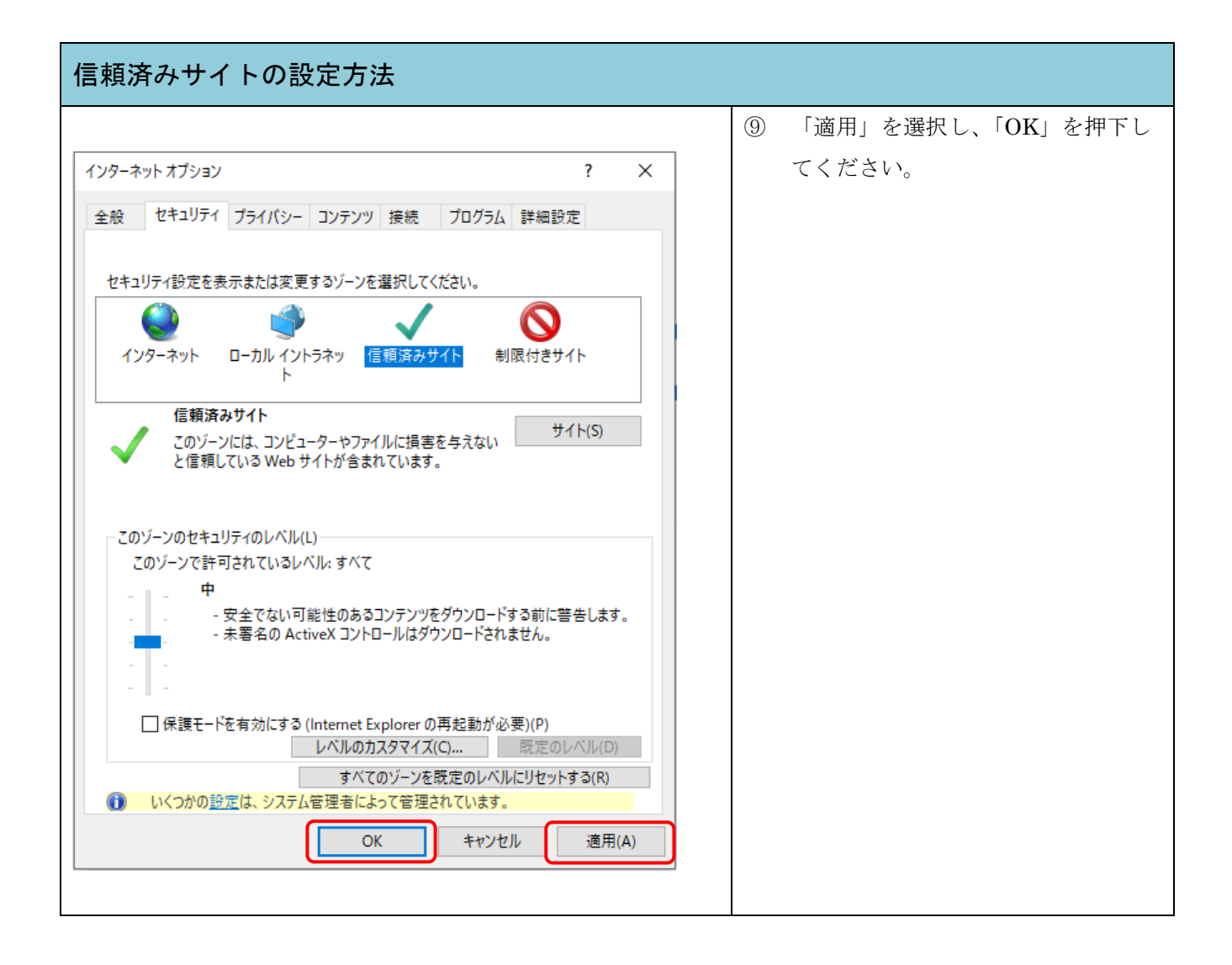